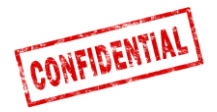

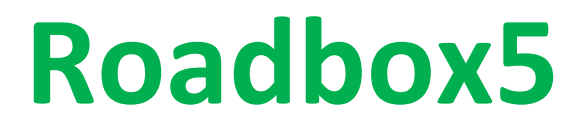

# Onboard

# Installationsguide och systemdiagnostik

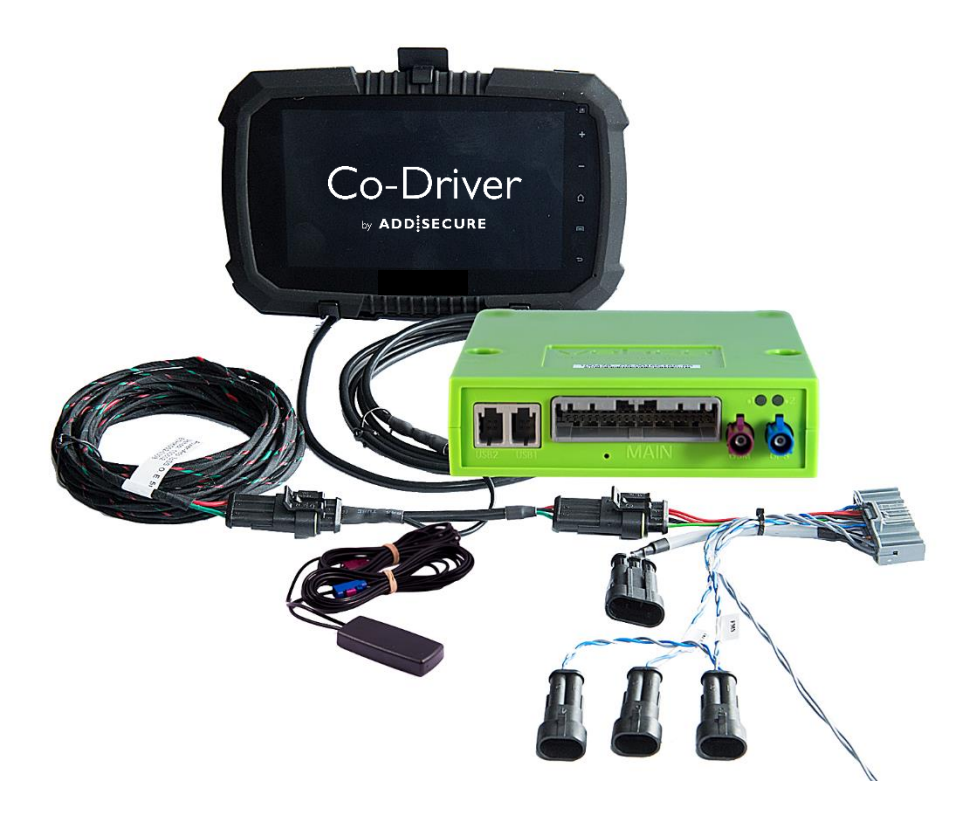

VIKTIGT: LÄS OCH FÖRSTÅ DESSA INSTRUKTIONER INNAN NI PÅBÖRJAR INSTALLATIONEN.

# VÄNLIGEN LÄMNA MANUALEN HOS KUNDEN FÖR FRAMTIDA REFERENS.

Version 1.7

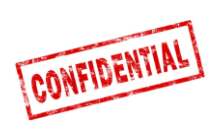

| Före installation                                                 | 3  |
|-------------------------------------------------------------------|----|
| Roadbox5 systemöversikt                                           | 4  |
| Viktig information                                                | 5  |
| Steg 1 – Montera Roadbox5                                         | 6  |
| Steg 2 – Huvudkabel                                               | 7  |
| Steg 3 – GPS                                                      | 8  |
| Steg 4 – FMS                                                      | 9  |
| Steg 4 – Utan FMS                                                 | 10 |
| Steg 5 – Färdskrivare                                             | 11 |
| Steg 5 – Färdskrivare                                             | 12 |
| Steg 6 – Androidskärm                                             | 13 |
| Steg 7 – Systemkonfiguration                                      | 14 |
| Steg 8 - Systemtest med skärm                                     | 15 |
| Steg 8 - Systemtest utan skärm                                    | 16 |
| Steg 9 - Installationsformulär                                    | 17 |
| FMS                                                               | 19 |
| Fordonsinformation                                                | 20 |
| FMS - Volvo FH/FM 2002 $\rightarrow$ 2013                         | 21 |
| FMS - Volvo FH4 2013 $\rightarrow$                                | 22 |
| FMS - Volvo FM4 2014 $\rightarrow$                                | 23 |
| FMS - Volvo FE/FL $\rightarrow$                                   | 24 |
| FMS - Scania P-R-T Series $ ightarrow$ 2009-01-28                 | 25 |
| FMS - Scania P-R-T Series (with RTG) 2009-01-29 $ ightarrow$ 2016 | 26 |
| FMS - Scania New Generation 2017 $ ightarrow$                     | 27 |
| FMS - MAN                                                         | 28 |
| FMS - DAF CF and XF                                               | 29 |
| FMS - Mercedes Actros 2 - Bluetec 4 and 5                         | 30 |
| FMS - Mercedes Actros MP4 chassis: WDB963                         | 31 |
| Roadbox5 – systeminformation                                      |    |
| Omstart av Roadbox5                                               |    |
| LED beskrivning                                                   |    |
| Kontaktinformation                                                | 35 |

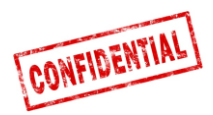

### Före installation

Alla steg i installationsmanualen är obligatoriska, annars kommer inte installationen fungera!

Innan påbörjad installation, se till att ni har tillgång till följande;

- 1. Inloggningsuppgifter till "Installer WEB" (kan fås av Kund/Beställare eller AddSecure Support)
  - URL: http://install.codriver.com
- 2. Kundens/Beställarens installatörskod (ex.11U241B9) till "Installer WEB" (kan fås av Kund/Beställare eller AddSecure Support)
- 3. Abonnemangsnummer och/eller Registrerings-/Internnummer i systemet vars fordon skall installeras i (*kan fås av Kund/Beställare*)

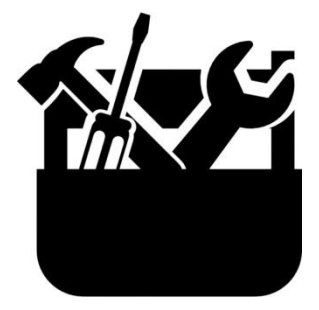

Verktyg för demontering av instrumentpanel

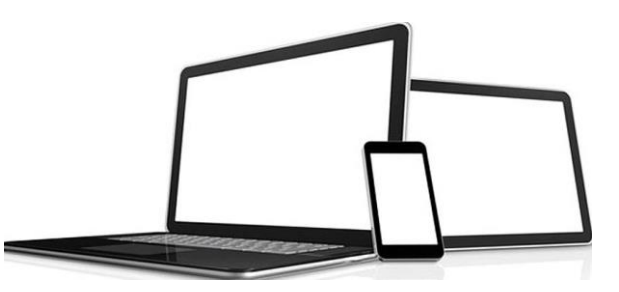

Dator, surfplatta eller telefon med tillgång till internet

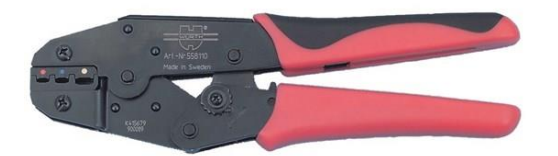

Tänger för isolerad kabelsko från 1,5–6,0mm

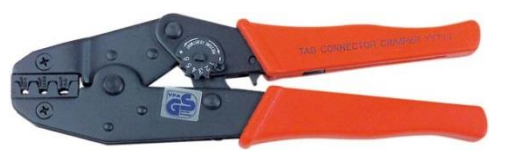

Tänger för oisolerad kabelsko från 1,5–6,0mm (valspressning)

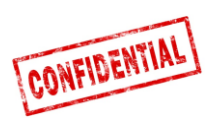

# Roadbox5 systemöversikt

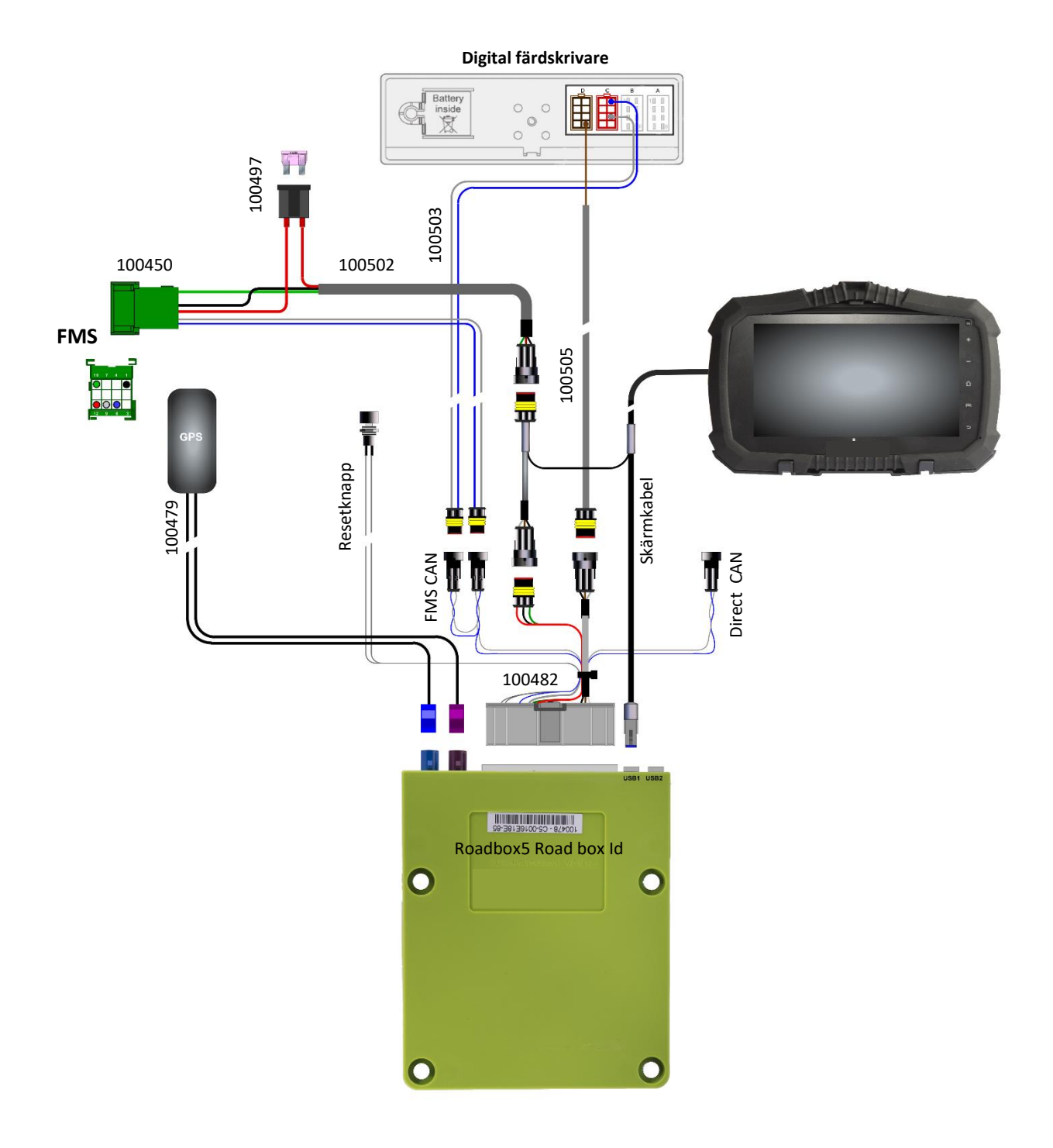

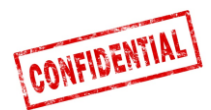

De föreskrifter som ställs av lastbillstillverkaren måste alltid följas.

Alla kablar måste monteras så att de inte kan klämmas. Kabelsisoleringen får inte skadas.

Connect5 har ändrat namn till Roadbox5 när Vehco blev AddSecure i maj 2020, därmed är AddSecure Roadbox5 samma produkt som Vehco Connect5, och det bör installeras på samma sätt.

Alla kablar som kommer från Roadbox5-enheten måste sättas fast (ex. med buntband) i något i närheten, (max 20cm), för att minska oscillation/svängning i kontakten.

Alla förlängningskablar måste kapas i rätt längd. Det är INTE tillåtet att linda kablar i spolar.

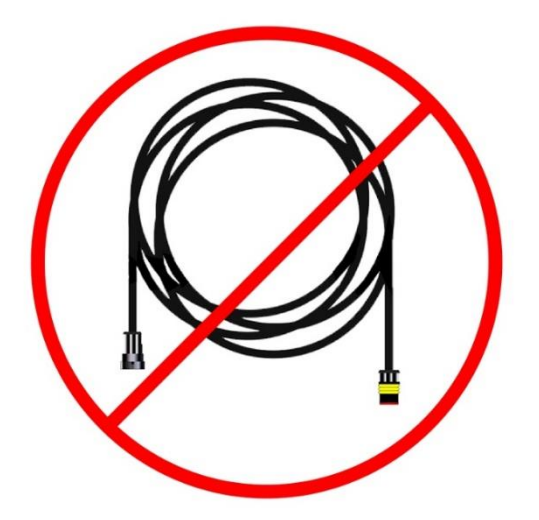

Det är mycket viktigt att Roadbox5-enheten är ordentligt monterad för att undvika vibrationer.

Hög tillförlitlighet och problemfri prestanda hos systemet uppnås endast genom högkvalitativ installation. Gör inga kabelförbindningsanslutningar.

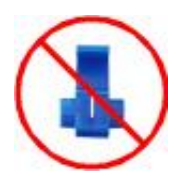

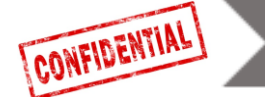

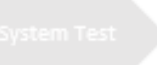

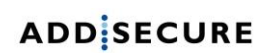

# Steg 1 – Montera Roadbox5

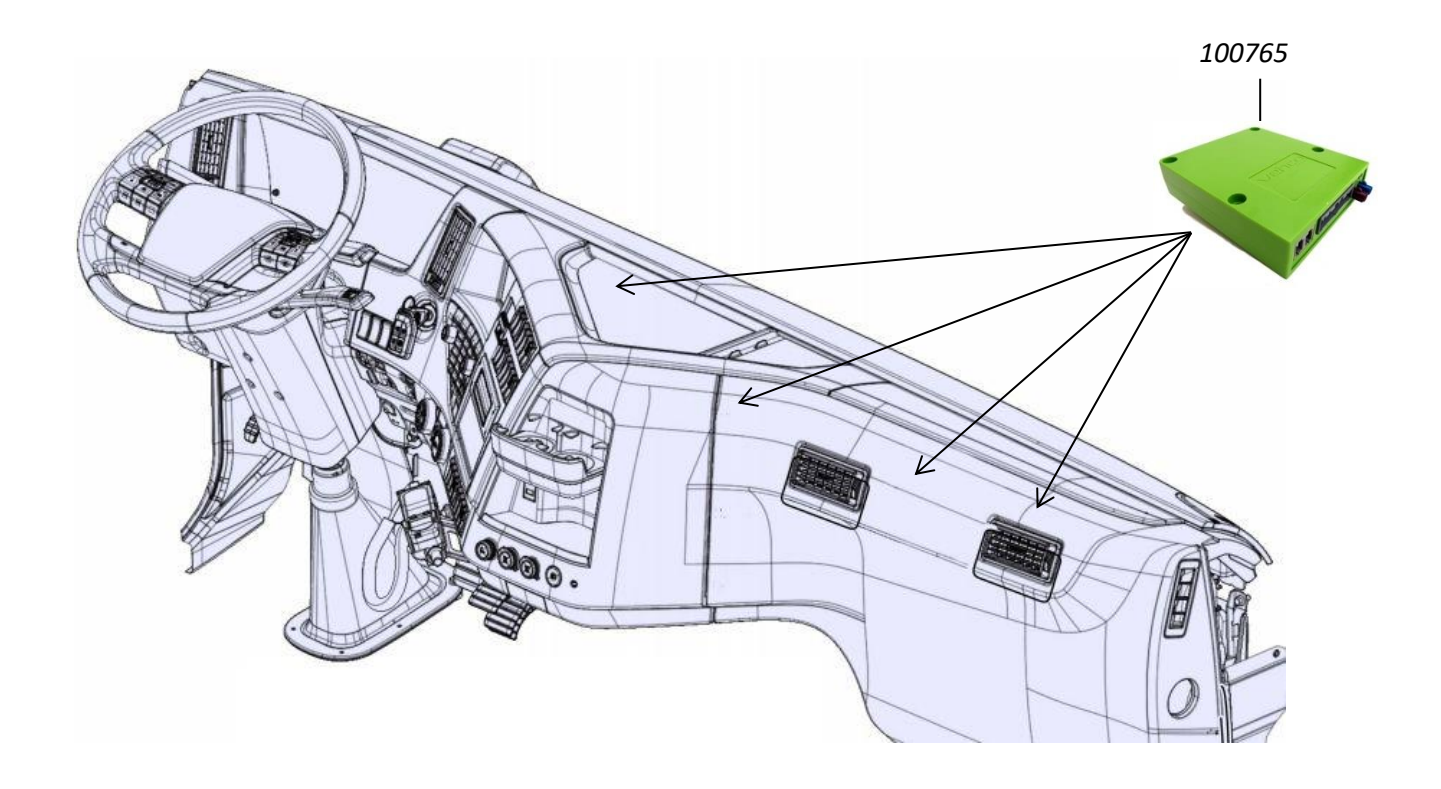

Notera Roadbox5-enhetens serienummer som börjar med "**C5-XXX**" (*kan hittas på klisterlappen på enheten*).

"Roadbox5-enheten 100765" monteras vanligtvis under instrumentpanelen i lastbilen, nära säkringspanelen.

# • Det är viktigt att Roadbox5-enheten är ordentligt monterad för att undvika vibrationer!

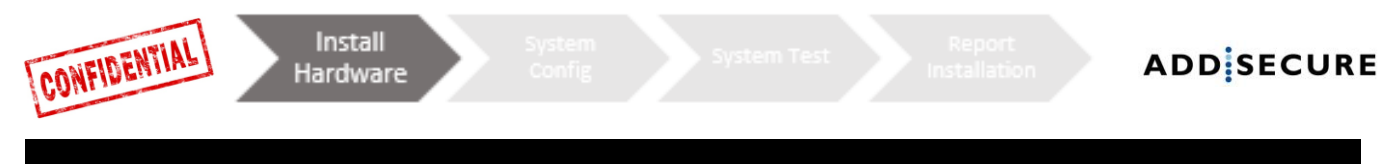

#### Steg 2 – RESET KNAPPEN

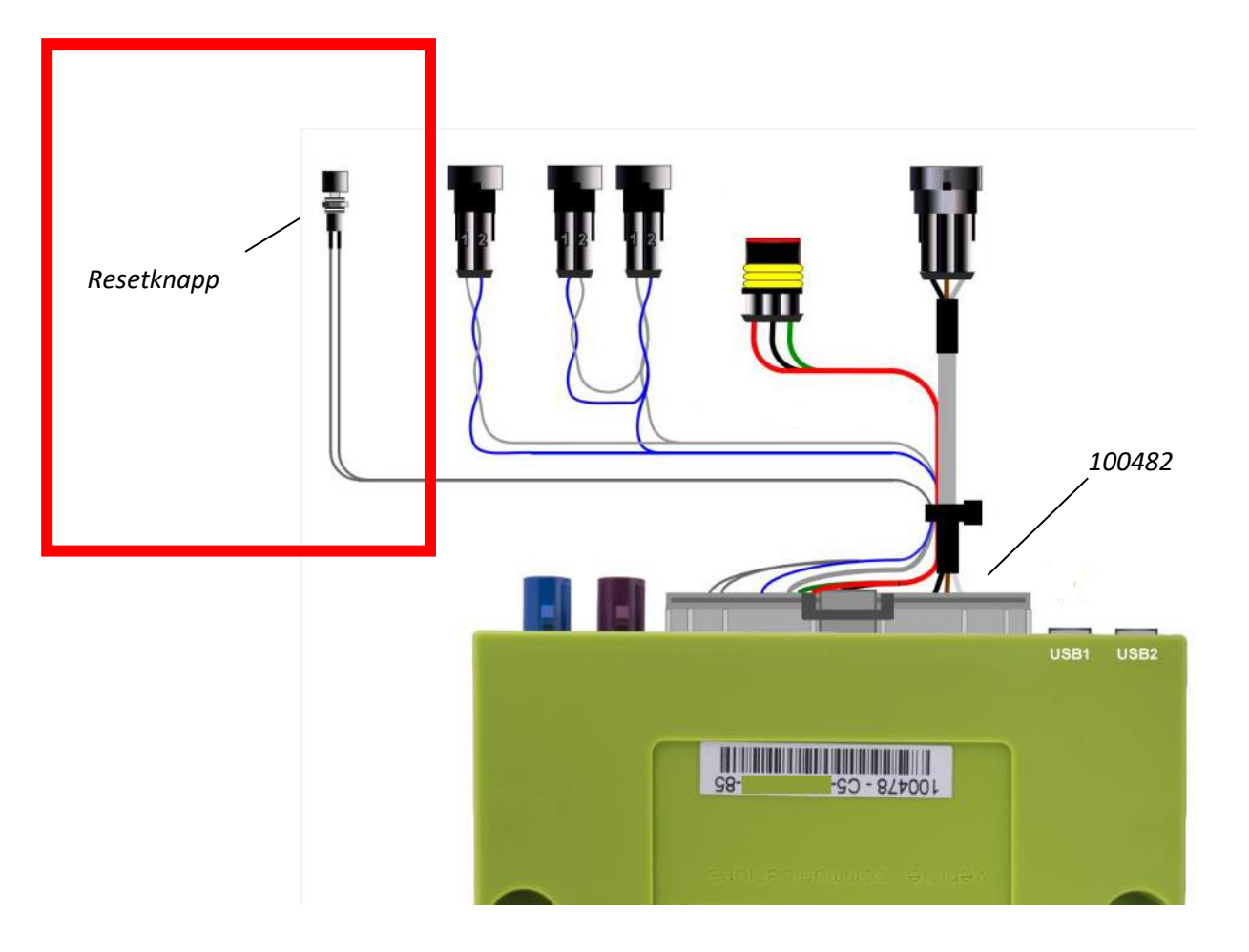

Sätt i "**Huvudkabeln 100482**" i Roadbox5-enheten och montera **resetknappen** nära eller i säkringspanelen.

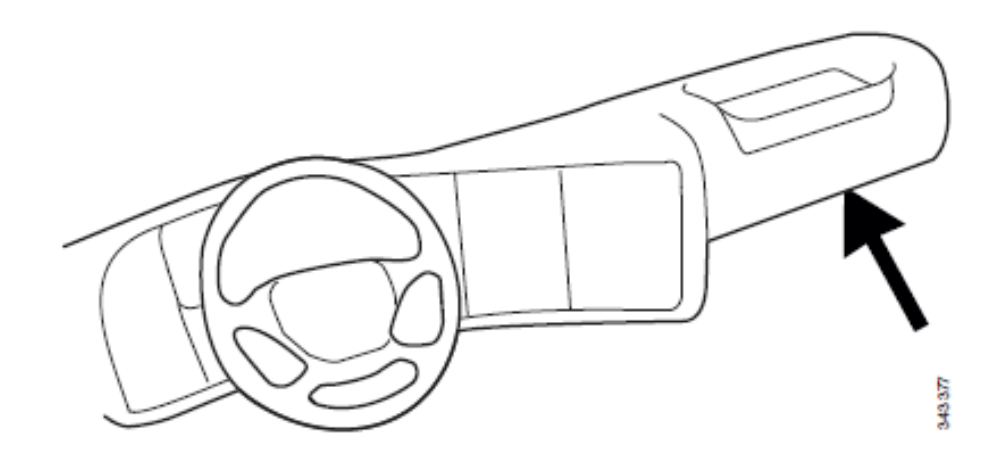

• Resetknappen måste vara tillgänglig för föraren utan behov av verktyg.

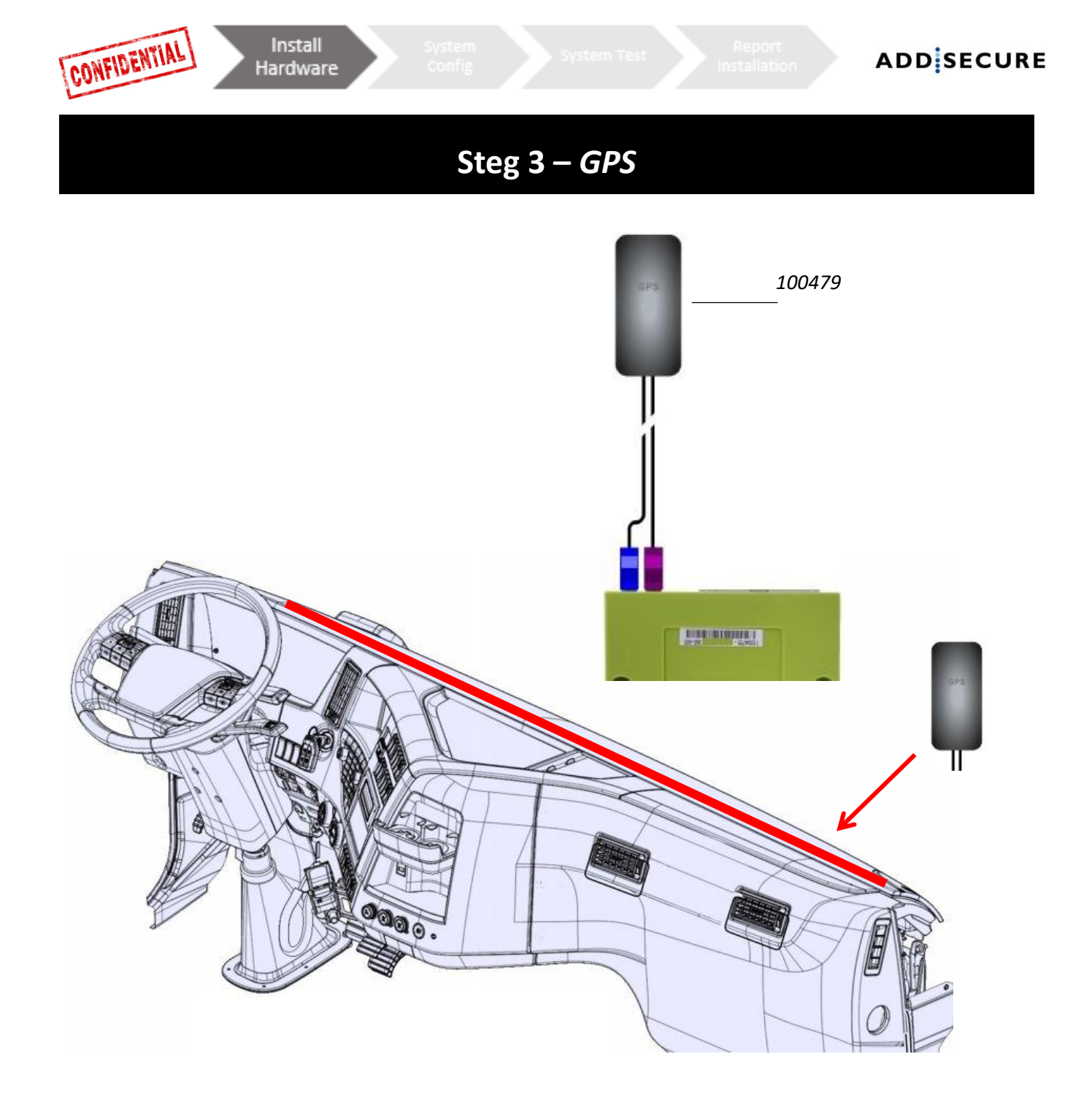

Den interna "**GPS/GSM-kombinationsantennen 100479**" ska placeras någonstans ovanpå instrumentpanelen nära vindrutan (*med texten "GPS" mot himlen*).

Antennkablarna bör inte dras nära högtalarna eller nära **komradion**, inte heller nära **antennen till komradion**.

Om lastbilen är utrustad med en MAUT-antenn så får inte GPS/GSMkombinationsantennen placeras närmare än 30 cm till MAUT-antennen.

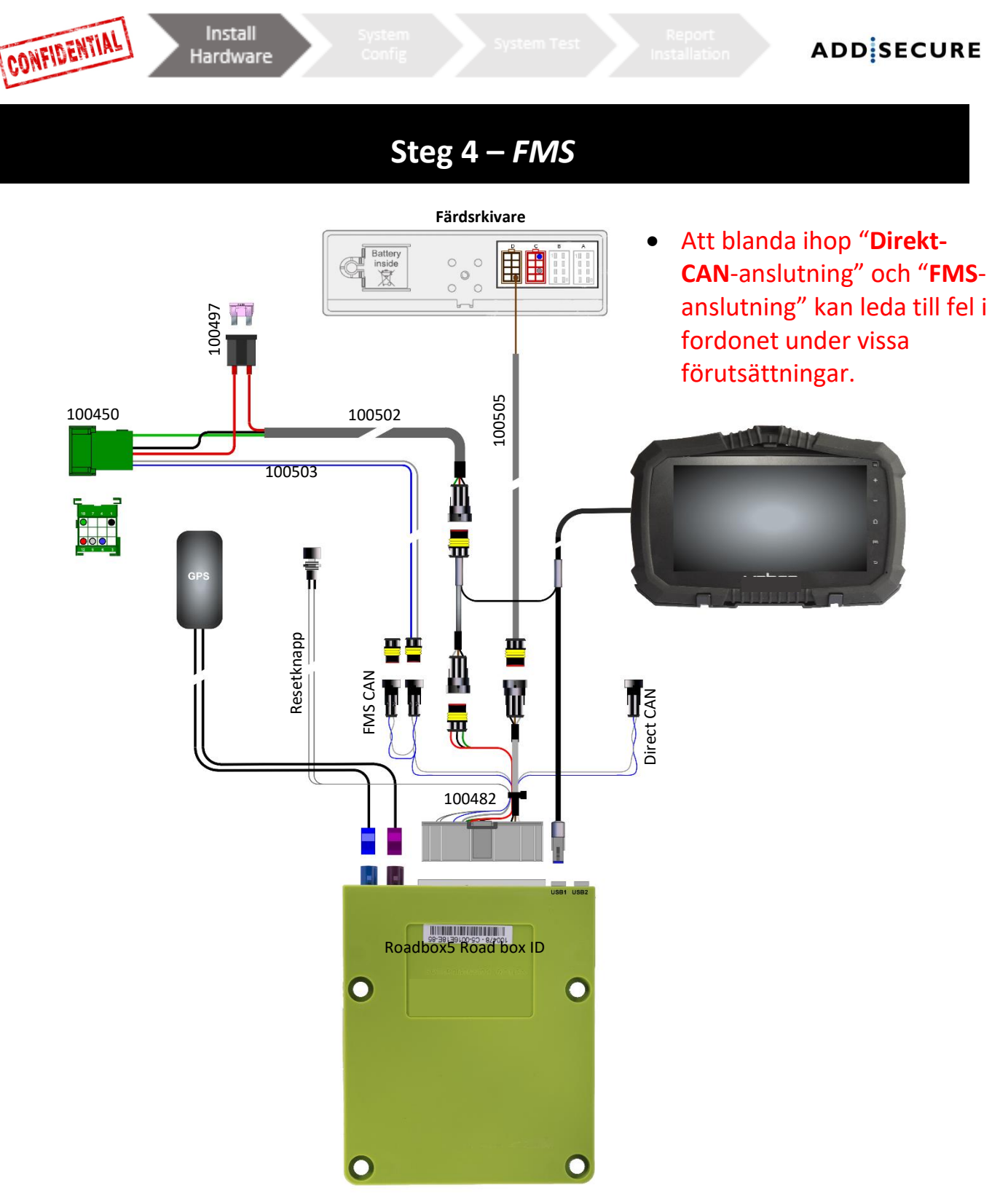

Kontrollera först om lastbilen har en **FMS-kontakt**. Om lastbilen är utrustad med FMS-kontakt så behöver inte det innebära att **FMS-kommunikationen** är **aktiverat**. Om **FMS-kommunikationen** inte är aktiverat så måste detta aktiveras hos en märkesverkstad. Läs kapitel <u>FMS</u> för information om FMS-kommunikation hos specifika fordonsmodeller.

#### Med FMS

Montera **"FMS CAN kabeln 100503**" och "**Strömkabel 100502**" i den bifogade "**FMS-kontakten 100450**" och koppla in den i motsvarande FMS-kontakt i lastbilen.

| Pin 1 Svart (jord)   | Pin 10 Grön (tändning) |
|----------------------|------------------------|
| Pin 6 Blå (CAN High) | Pin 12 Röd (Batteri)   |
| Pin 9 Grå (CAN Low)  |                        |

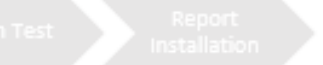

#### Steg 4 – Utan FMS

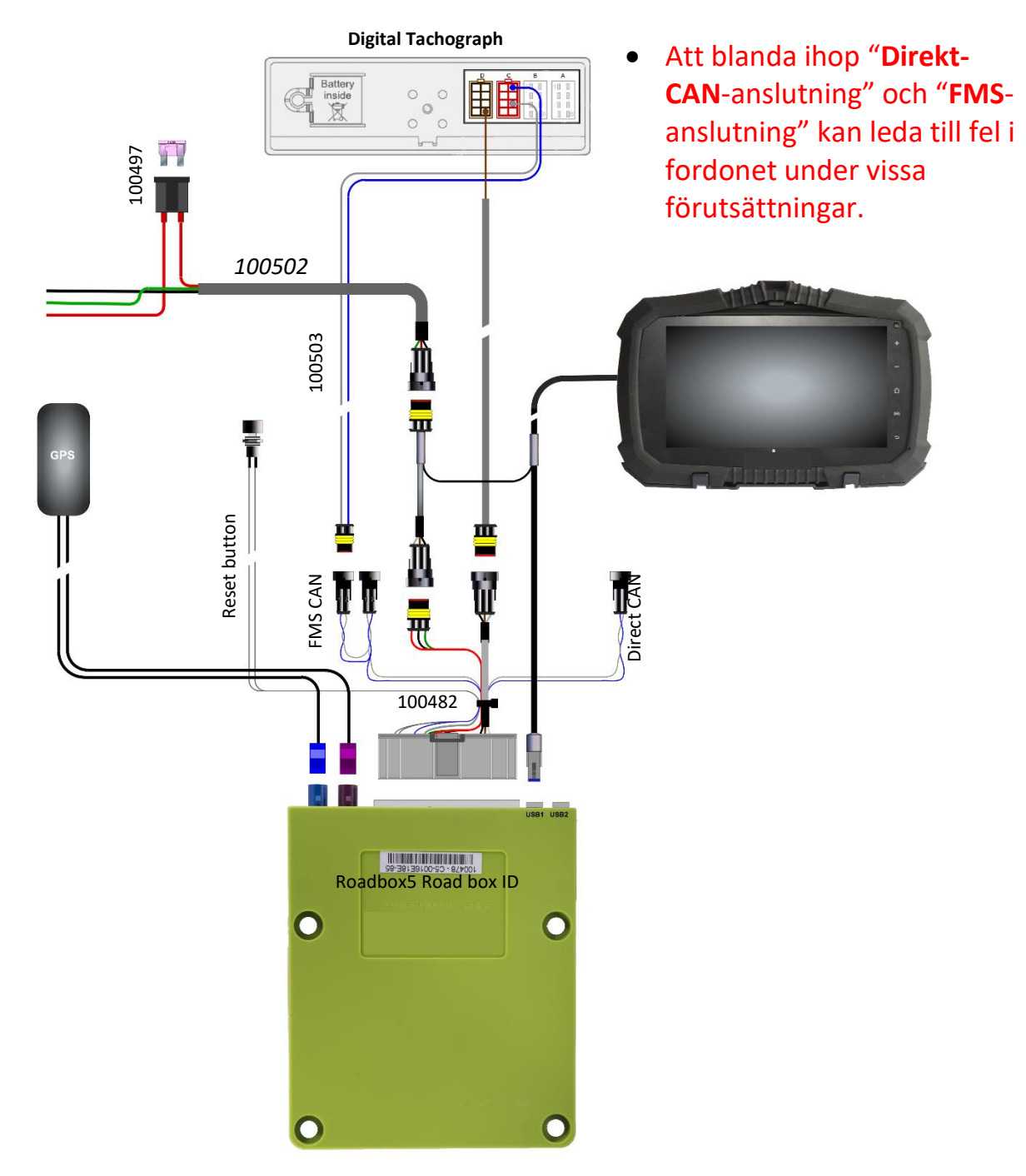

Kontrollera först om lastbilen har en **FMS-kontakt**. Om lastbilen är utrustad med FMS-kontakt så behöver inte det innebära att **FMS-kommunikationen** är **aktiverat**. Om **FMS-kommunikationen** inte är aktiverat så måste detta aktiveras hos en märkesverkstad.

Läs kapitel <u>FMS</u> för information om FMS-kommunikation hos specifika fordonsmodeller.

| Utan FMS                                                                                                    |  |  |  |  |  |  |
|----------------------------------------------------------------------------------------------------|--|--|--|--|--|--|
| Om lastbilen saknar FMS-kontakt, läs Steg 5, hur man ansluter C5 & C7 (kabel 100503).                                   |  |  |  |  |  |  |
| Om lastbilen saknar <b>FMS-kontakt,</b> montera strömkabeln ( <b>kabel 100502</b> ) i säkringspanelen,<br>enligt nedan. |  |  |  |  |  |  |
| Röd kabel 12-24 vGrön kabel tändningSvart kabel jord                                                                    |  |  |  |  |  |  |

CONFIDENTIAL

Install

Hardware

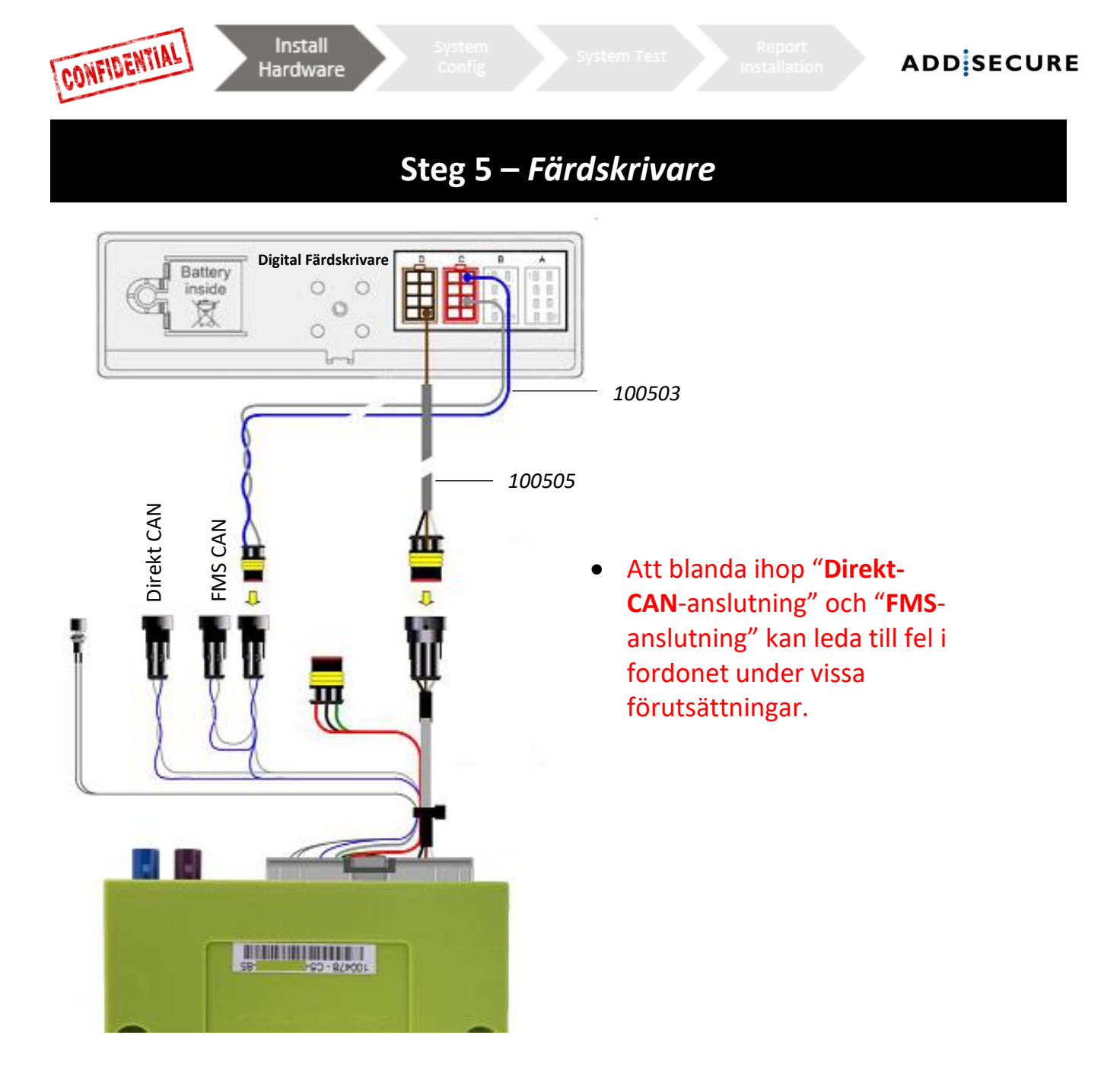

Dra "**D8 kabeln 100505**" från Roadbox5-enheten via A-stolpen till färdskrivaren och anslut den bruna kabeln i kontakt **D** på Pin **8.** 

Montera en sekundär "CAN BUS kabel 100503" (endast om det inte finns någon färdskrivar-CAN kommunikation från FMS-kontakten, eller om direkt-CAN alternativet används)

Blå kabel Kontakt C Pin 5 CAN High Grå kabel Kontakt C Pin 7 CAN Low

• Om färdskrivarens C-CAN <u>inte</u> är länkad med FMS-gateway <u>eller</u> när man använder direkt-CAN alternativet:

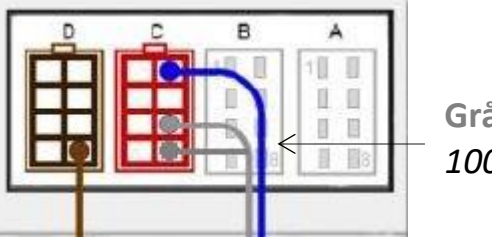

**Grå kabel** från *100503* 

- 1. Om det inte redan finns en slinga mellan **C7** och **C8** så måste detta göras, denna slinga terminerar CAN-länken med **120 Ohm**
- 2. Gemensamt motstånd mellan CAN High och CAN Low bör vara  $60\Omega$  när allt är anslutet.

# Steg 5 – Färdskrivare

Upprätta alltid en anslutning till färdskrivaren enligt beskrivningen på tidigare sidor.

VIKTIGT: Det är <u>NÖDVÄNDIGT</u> att koppla båda kablarna mellan Roadbox5enheten och den digitala färdskrivaren.

CAN-kommunikation endast är **INTE** tillräcklig för att få full funktionalitet.

VIKTIGT: Om färdskrivaren är förseglad med ett skydd över kontakterna (pin) så får detta endast avlägsnas av en **behörig** färdskrivartekniker.

#### Steg 6 – Androidskärm

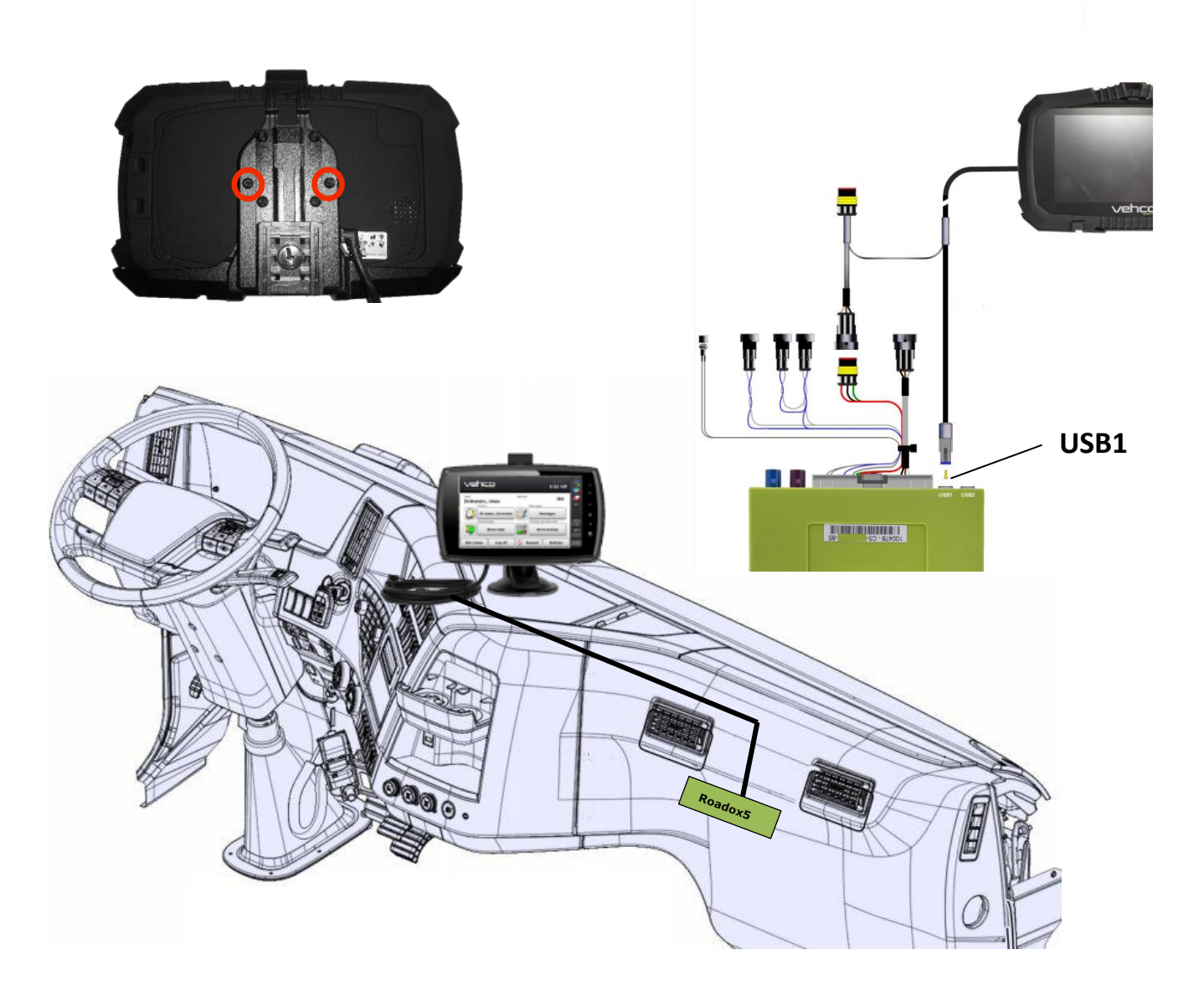

Den fasta Android-skärmen är valfri, en installation kan ske utan skärmen. Om en Android-skärm skall monteras, följ instruktionerna nedan.

Montera androidskärmen på den plats där kunden/beställaren har instruerat.

Fäst skärmen med de två skruvarna på baksidan av skärmen och anslut skärmkabeln till **USB1** på Roadbox5-enheten och den andra delen av kabeln mellan inkommande ström och "**Huvudkabel 100482**".

Skärmkabeln får inte klippas och inte heller lindas i en spole!

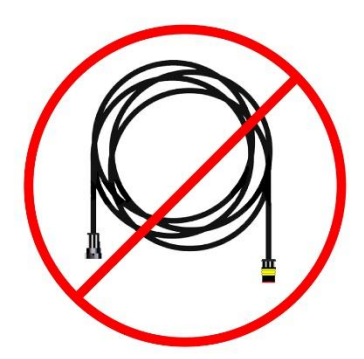

CONFIDENTIAL

Install

Hardware

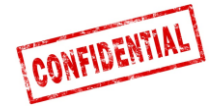

Steg 7 – Systemkonfiguration

#### Installer WEB (STORK) – systemkonfiguration

|   |                                                                      | 🚚 Edit vehicle          | Edit vehicle       |
|---|----------------------------------------------------------------------|-------------------------|--------------------|
| • | Från dator/surfplatta/telefon, besök:<br>http://install.codriver.com | Reg nr                  | Reg nr<br>ABC123   |
| • | Logga in med dina<br>inloggningsuppgifter                            | Internal nr             | Internal nr<br>111 |
| • | Skriv in kundens/beställarens<br>installatörskod                     | Road box Id<br>SUB-1234 | Road box ld        |
|   |                                                                      | Cancel Save             | Cancel Save        |

#### Konfiguration

- 1. Från listan, tryck på <section-header> för det abonnemang/"fordon" som nyligen installerats (om abonnemangsnummer är okänt, kontakta kund/beställare).
- 2. Ändra **Road box Id (börjar med C5-XXX)** till det som stod på Roadbox5enheten. Lägg även till **Reg nr** och om möjligt **Internal nr**.
- 3. Tryck på "Save" för att spara

När hårdvaran är installerad, slå på tändningen för att göra en systemkonfiguration.

#### Status på skärmen

Under nedladdnings- och installationsprocessen kommer nedan information visas på skärmen.

**Observera** att om det inte visas något på skärmen så kan det vara **USBanslutningen** som saknas, verifiera anslutningen och kontrollera att det finns en ikon längst upp till vänster på skärmen.

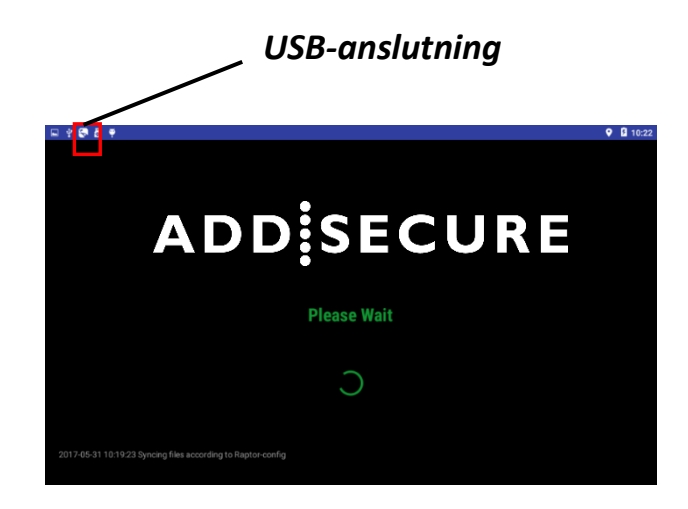

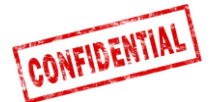

#### Steg 8 - Systemtest med skärm

Innan Roadbox5-enheten kan börja användas så måste ett systemtest göras. Genom att göra detta så kan det säkerställas att installationen är korrekt gjord. **OBS** se till att tändningen är på under hela testet.

#### Med skärm:

Starta AddSecure-applikationen och logga in med serviceanvändar-kontot

Användarnamn/User name: 0000 Lösenord/Password: 13579

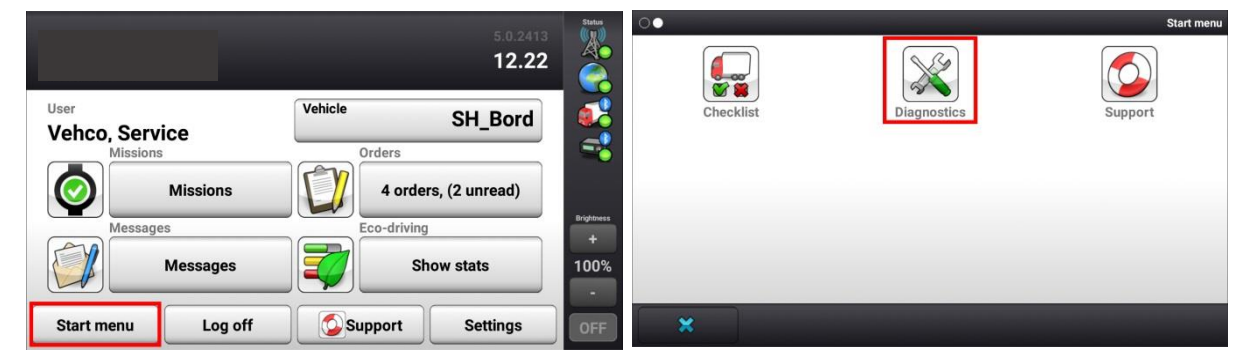

**1.** Klicka på **Start menu** och därefter **Diagnostics** för att köra diagnostik (svep vänster/höger för att hitta knappen om den inte syns direkt).

| System                      |         | Status<br>(())) | System                      |         | Status<br>(())) |
|-----------------------------|---------|-----------------|-----------------------------|---------|-----------------|
| System diagnostics overview |         |                 | System diagnostics overview |         | $\sim$          |
| Network                     | Details |                 | Network                     | Details |                 |
| GPS positioning<br>unknown  | Details |                 | GPS positioning<br>ok       | Details | -               |
| Vehicle conn                | Details |                 | Vehicle conn<br>O ok        | Details |                 |
| B real-time                 | Details | Brightness      | B8 real-time                | Details | Brightness<br>+ |
| Tacho CAN                   | Details | +<br>100%       | CAN                         | Details | 100%            |
|                             |         | -               |                             |         | -               |
| Start menu Run Test         | Back    | OFF             | Start menu Testing          | Back    | OFF             |

 Starta testet genom att klicka på "Run Test". Under testet kommer knappen ändra namn från "Run Test" till "Testing"

Testet kan ta upp till 5 minuter

När testet är klart **vrid av tändningen** och säkerställ att fordonsikonen på skärmen ändras från en grön cirkel till en gul triangel.

Om testet avslutas med något fel (error), kontrollera installationen och därefter kontakta AddSecure Support.

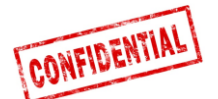

#### Steg 8 - Systemtest utan skärm

vstem

Innan Roadbox5-enheten kan börja användas så måste ett systemtest göras. Genom att göra detta så kan det säkerställas att installationen är korrekt gjord. **OBS** se till att tändningen är på under hela testet.

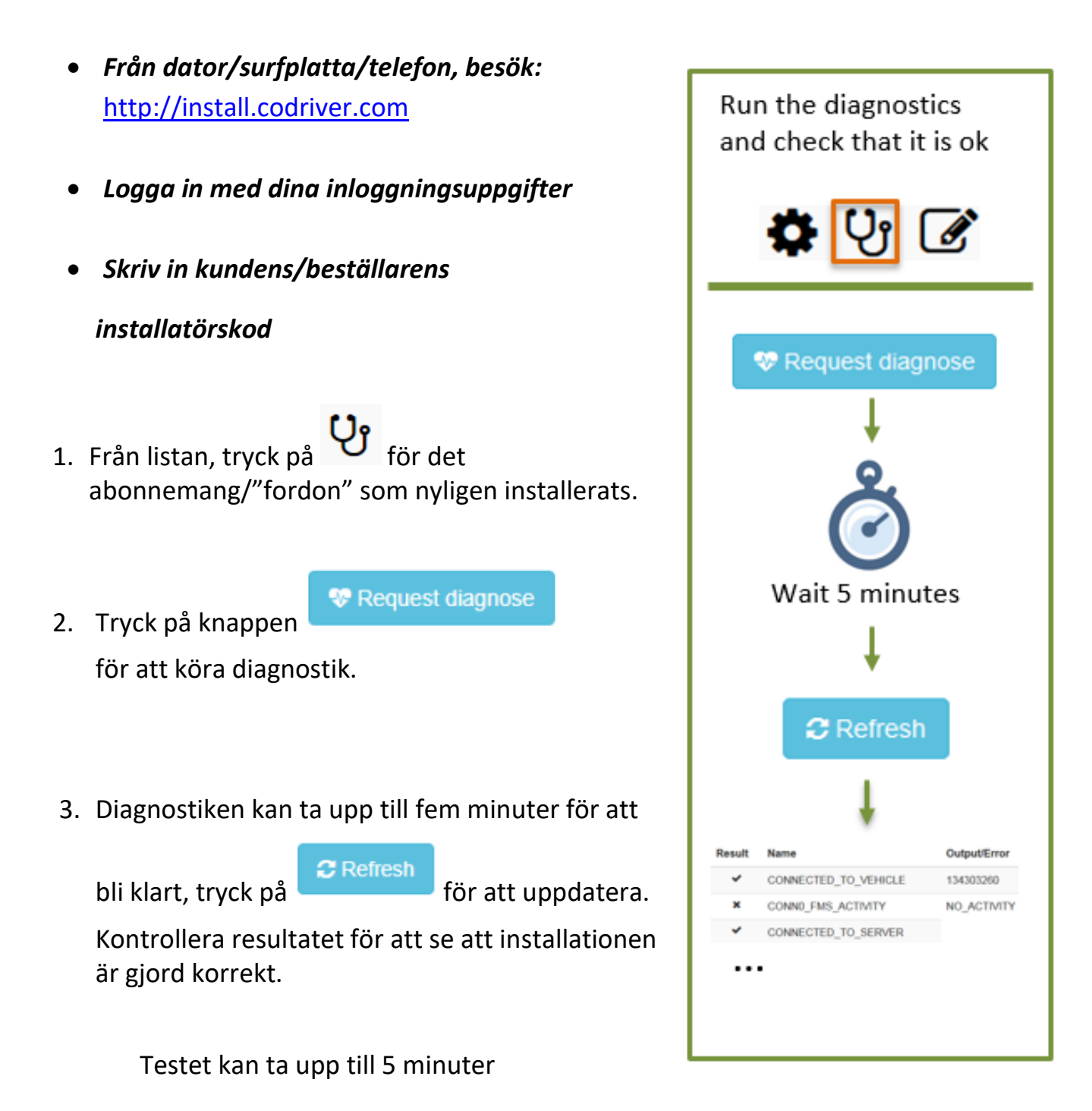

Om testet avslutas med något fel (error), kontrollera installationen och därefter kontakta AddSecure Support.

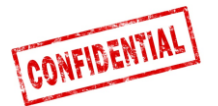

ADD SECURE

Report

Installation

### Steg 9 - Installationsformulär

Installationsformuläret används för att skicka installationsrelaterad information till AddSecure.

- Från dator/surfplatta/telefon, besök: http://install.codriver.com
- Logga in med dina inloggningsuppgifter
- Skriv in kundens/beställarens installatörskod
  - Från listan, tryck på för det abonnemang/"fordon" som nyligen installerats för att öppna installationsformuläret.
  - 2. Fyll i formuläret och tryck på "**send**" för att skicka in det till AddSecure.

| ADD SECURE <sup>®</sup>                                                                                                    |
|----------------------------------------------------------------------------------------------------|
| AddSecure Install Tool                                                                                                    |
| Start by clicking the link below to scan the road box ID (or enter the ID manually):<br><u>http://goo.gl/Duucui</u><br>NOTE: You need to install the "Barcode Scanner" app on your<br>Android device to be able to scan the barcode. |
| *Obligatorisk                                                                                                    |
| Road box ID (serial number) *<br>9 digits above barcode                                                                                                    |
| Vehicle registration number *                                                                                                    |
| Customer *                                                                                                    |
| Installation duration (minutes) *                                                                                                    |
| Installation firm *                                                                                                    |
| Installation technician *                                                                                                    |
| Fortsätt » 11 % ifyllt                                                                                                    |

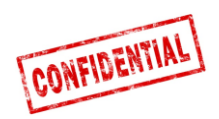

### Referensinformation

Följande sidor innehåller detaljerad information om installationsprocessen.

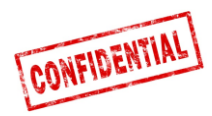

#### FMS

#### VIKTIGT

#### FMS vs. Direct CAN

• Huvudkabeln är utrustad med 2 alternativa anslutningar för fordonsdata: FMS och Direkt-CAN.

**Direkt-CAN** används endast i speciella fall och kräver en särskild extra kabel som tillhandahålls av AddSecure på begäran.

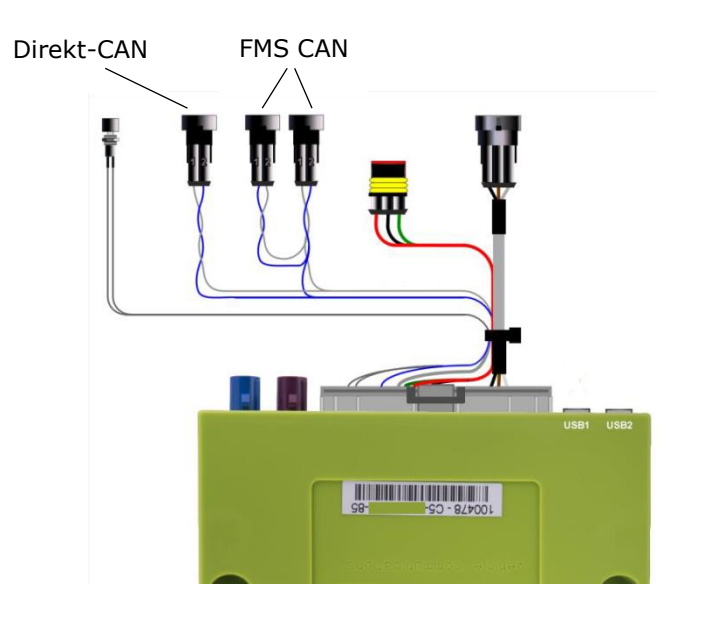

**OBS!** Det är mycket viktigt att koppla den separata Direkt CAN-kabeln endast till Direkt-CAN kontakten på huvudkabeln.

• Att blanda ihop "Direkt-CAN-anslutning" och "FMS-anslutning" kan leda till fel i fordonet under vissa förutsättningar.

Om fordonet INTE är utrustat med FMS (se kommande bilder för specifika fordonsmodeller), vänligen kontakta AddSecure Support – <u>kontaktuppgifter</u> på sista sidan i detta dokument.

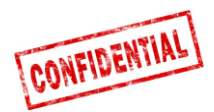

# Fordonsinformation

- På följande sidor finns information om **FMS-anslutningar** för olika fordonsmodeller.
- Informationen om **FMS-anslutningarna** är baserade på information och data från respektive fordonstillverkares.
- AddSecure tar inget ansvar för den information och data från respektive fordonstillverkare.

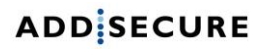

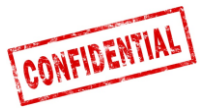

#### FMS - Volvo FH/FM 2002 → 2013

#### Requirement

The FMS Gateway and the tachograph are each equipped with 120 Ohm terminating resistors. In trucks with both FMS Gateway and Tachograph connected, the external FMS unit should not have

termination resistors. In trucks without tachograph, the external FMS unit should be equipped with a 120 Ohm termination resistor. It is the responsibility of each installer to secure that the CAN link from the FMS Gateway and from the tachograph to the external FMS unit is terminated correctly.

For more details see the SAE J1939 standard.

#### Installation of external FMS (non VOLVO)

Connection to the standard FMS connector

The wires from the FMS Gateway in the truck are connected to the connector marked A in the diagram shown here.

Volvo part number: 20367824.

Mating connector B shall be connected to the external FMS system. Volvo part numbers:

- Connector housing: 3987480
- Receptacle terminal 0,5-1,0 mm<sup>2</sup>: 978295

#### • Receptacle terminal 1,1-2,5 mm<sup>2</sup>: 978296 of EMS Co vintio

| Pin | Description                    | Wire colour |
|-----|--------------------------------|-------------|
| 1   | Power ground (clamp 31)        | White       |
| 6   | CAN high                       | Yellow      |
| 9   | CAN low                        | Green       |
| 10  | Ignition (clamp 15)            | Green/red   |
| 12  | Power (clamp 30).<br>Fused 10A | Red         |

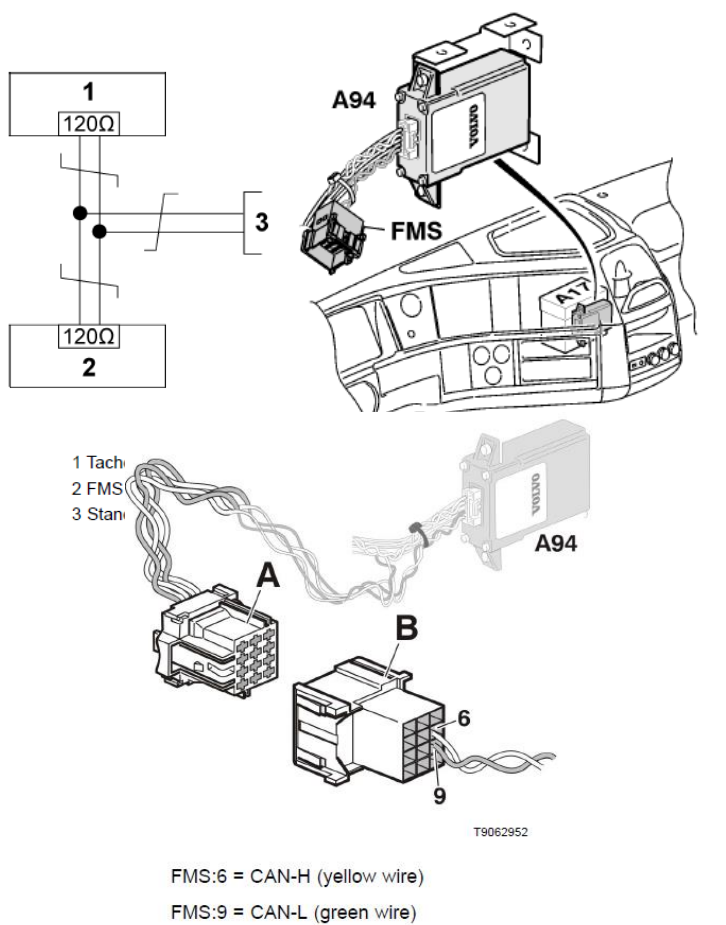

The wires should be twisted 40 turns per meter.

#### In this **12-pin connector**, the following signals can be • tapped directly:

| Signal                         | <u>Pin</u> | <u>Remarks</u>            | Roadbox5 |  |
|--------------------------------|------------|---------------------------|----------|--|
| terminal 31 (24V power ground) | 1          | Always                    | Black    |  |
| Reserved                       | 2          | Reserved                  | NC       |  |
| 12 V+                          | 3          | optional for 24V vehicles | NC       |  |
| 12 V ground                    | 4          | optional for 24V vehicles | NC       |  |
| CAN high shield                | 5          | Option                    | NC       |  |
| CAN High                       | 6          | Always                    | Blue     |  |
| Reserved                       | 7          | Reserved                  | NC       |  |
| CAN ground or CAN low shield   | 8          | Option                    | NC       |  |
| CAN low                        | 9          | Always                    | Grey     |  |
| terminal 15 (Ubat) ignition    | 10         | Always                    | Green    |  |
| terminal 15R (Ubat)            | 11         | Option                    | NC       |  |
| terminal 30 (24V) battery      | 12         | Always                    | Red      |  |

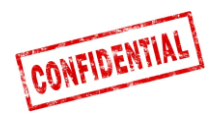

### FMS - Volvo FH4 2013→

• FMS connectorn is located inside the instrument panel and is labelled "FMS.A".

A B 6 6

A - FMS Gateway connector Part number 20367824

B - Connector from external transport information system FMS:6 = CAN-H (yellow wire) FMS:9 = CAN-L (green wire) Twisted wires, 40 turns per meter.

| • | In this 12-pin connector, the following signals can be |
|---|--------------------------------------------------------|
|   | tapped directly:                                       |

| Signal                         | <u>Pin</u> | Remarks                   | Roadbox5 |
|--------------------------------|------------|---------------------------|----------|
| terminal 31 (24V power ground) | 1          | Always                    | Black    |
| Reserved                       | 2          | Reserved                  | NC       |
| 12 V+                          | 3          | optional for 24V vehicles | NC       |
| 12 V ground                    | 4          | optional for 24V vehicles | NC       |
| CAN high shield                | 5          | Option                    | NC       |
| CAN High                       | 6          | Always                    | Blue     |
| Reserved                       | 7          | Reserved                  | NC       |
| CAN ground or CAN low shield   | 8          | Option                    | NC       |
| CAN low                        | 9          | Always                    | Grey     |
| terminal 15 (Ubat) ignition    | 10         | Always                    | Green    |
| terminal 15R (Ubat)            | 11         | Option                    | NC       |
| terminal 30 (24V) battery      | 12         | Always                    | Red      |

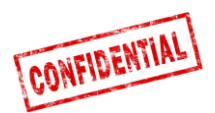

# FMS - Volvo FM4 2014→

• FMS connector is located under the dashboard on the passenger side and is labeled "X26"

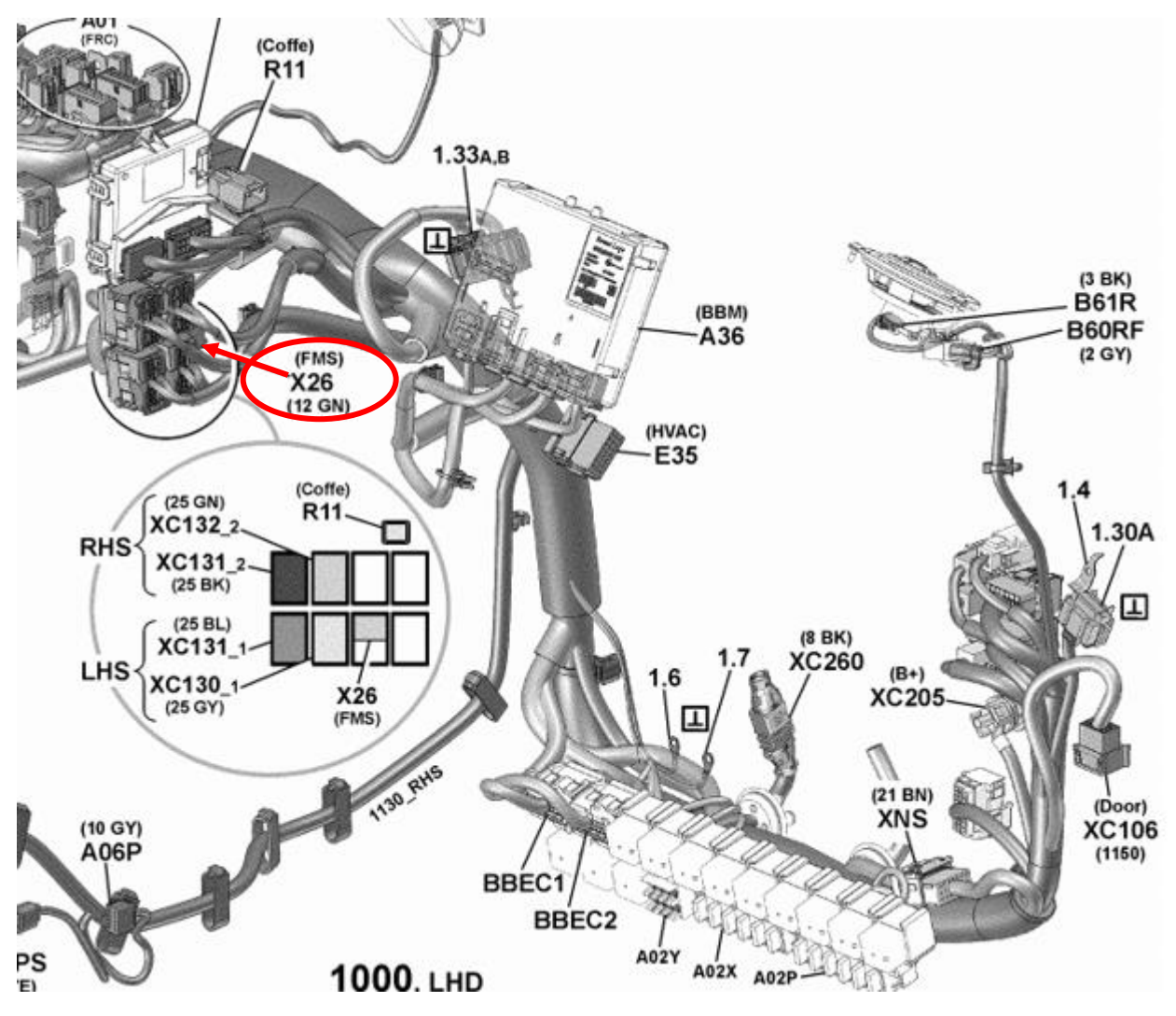

• In this **12-pin connector**, the following signals can be tapped directly:

| Signal                         | <u>Pin</u> | Remarks | Roadbox5 |
|--------------------------------|------------|---------|----------|
| terminal 31 (24V power ground) | 1          | Always  | Black    |
| CAN High                       | 6          | Always  | Blue     |
| CAN low                        | 9          | Always  | Grey     |
| terminal 15 (Ubat) ignition    | 10         | Always  | Green    |
| terminal 30 (24V) battery      | 12         | Always  | Red      |

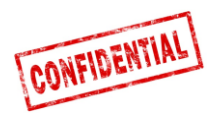

# FMS - Volvo FE/FL $\rightarrow$

# **FMS connector** is grey and is located inside the instrument Panel, behind the radio and is labelled "**X26**"

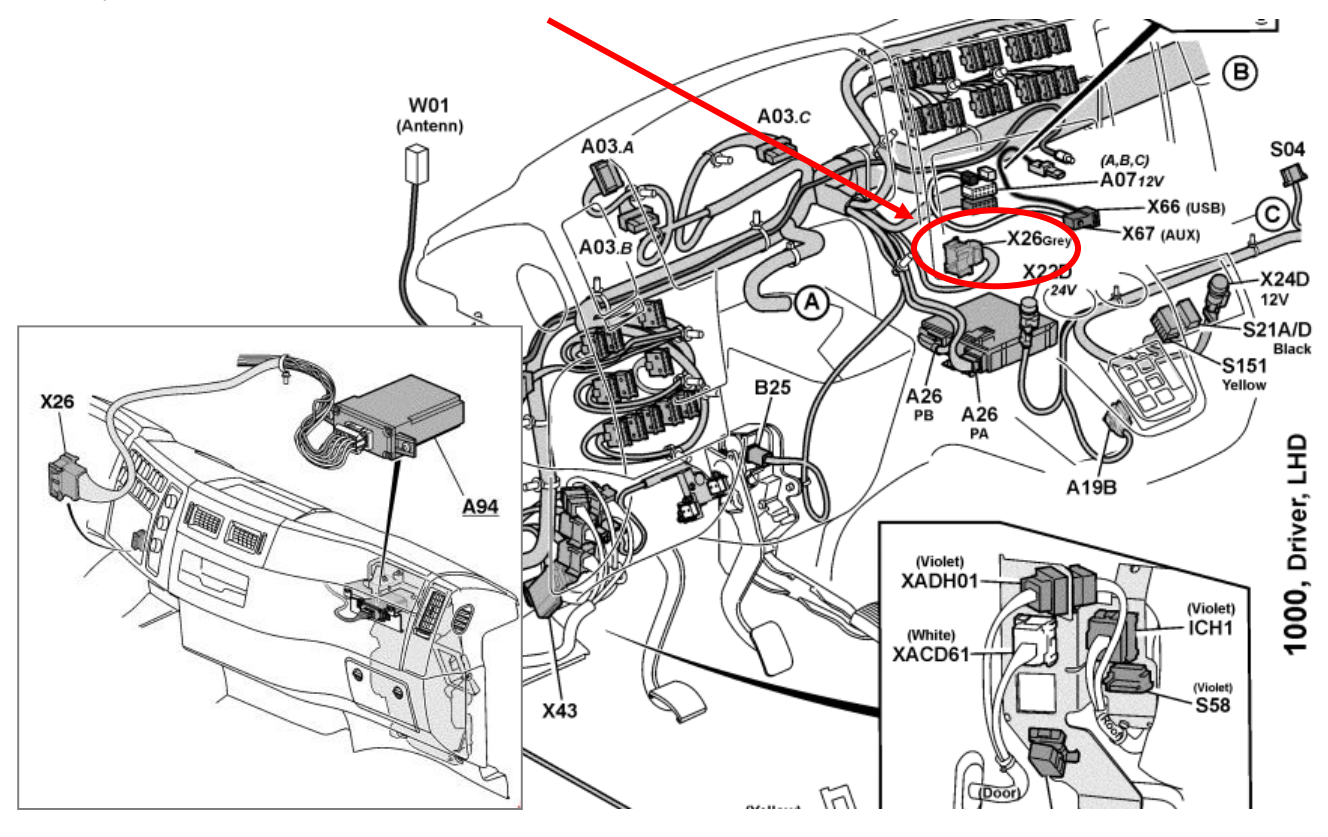

#### X26 – Grey connector

| Signal                         | <u>Pin</u> | <u>Remarks</u> | Roadbox5 |
|--------------------------------|------------|----------------|----------|
| terminal 31 (24V power ground) | A1         | Always         | Black    |
| CAN High                       | A9         | Always         | Blue     |
| CAN low                        | A8         | Always         | Grey     |
| terminal 15 (Ubat) ignition    | A16        | Always         | Green    |
| terminal 30 (24V) battery      | A2         | Always         | Red      |

#### • If the connector is a **12-pin green connector**, use these connections instead:

| Signal                         | <u>Pin</u> | Remarks | Roadbox5 |
|--------------------------------|------------|---------|----------|
| terminal 31 (24V power ground) | 1          | Always  | Black    |
| CAN High                       | 6          | Always  | Blue     |
| CAN low                        | 9          | Always  | Grey     |
| terminal 15 (Ubat) ignition    | 10         | Always  | Green    |
| terminal 30 (24V) battery      | 12         | Always  | Red      |

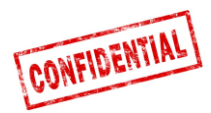

# FMS - Scania P-R-T Series → 2009-01-28

| Manufactures in:     | Chassis number: |
|----------------------|-----------------|
|                      | > 2009-01-28    |
| Södertälje           | > 2 046 174     |
| Zwolle               | > 5 224 880     |
| Angers               | > 9 141 334     |
| São Bernado do Campo | > 3 644 064     |

• Scania FMS CAN interface modulen sitter på passagerarsidan. CAN är kopplad via connector C 259.

|          | Scania | Roadbox5 | Connector<br>C259 |
|----------|--------|----------|-------------------|
| CAN-High | Blue   | Blue     | Pin 21            |
| CAN-Low  | White  | Grey     | Pin 20            |

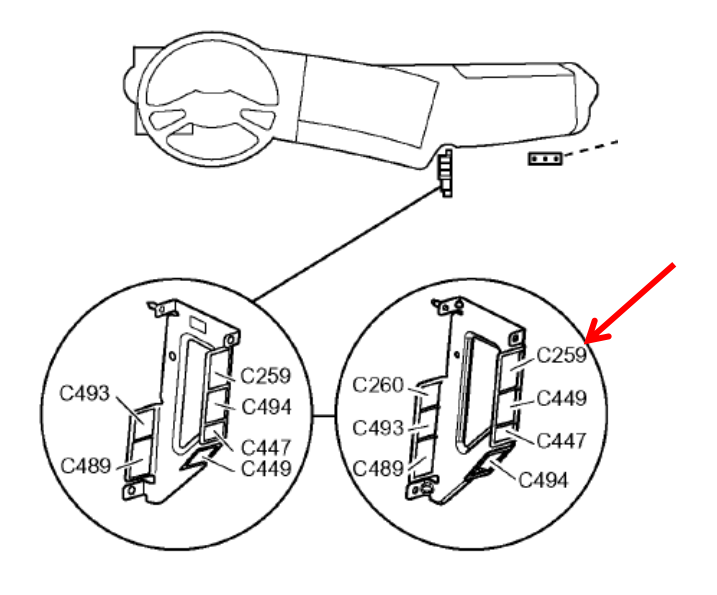

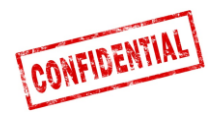

# FMS - Scania P-R-T Series (with RTG) 2009-01-29 $\rightarrow$ 2016

| Manufactures in:     | Chassis number: |
|----------------------|-----------------|
|                      | 2009-01-29>     |
| Södertälje           | 2 046 175>      |
| Zwolle               | 5 224 881>      |
| Angers               | 9 141 335>      |
| São Bernado do Campo | 3 644 065>      |

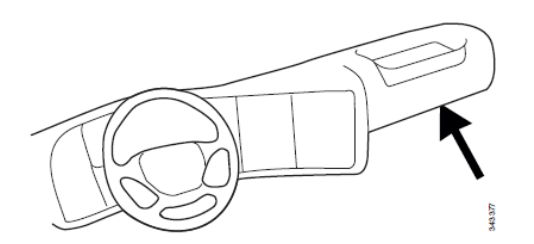

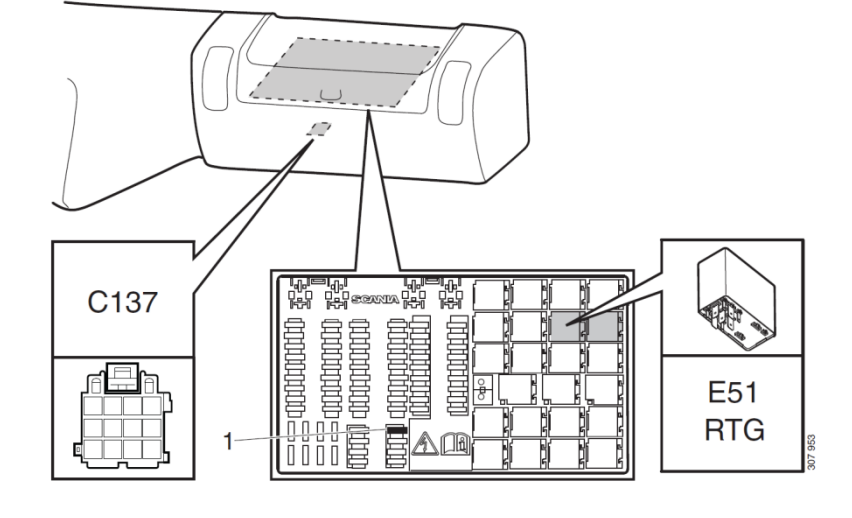

- 1. Fuse for **RTG**
- E51. Relay socket for RTG-connection

# In this green **12-pin connector C137**, the following signals can be tapped directly:

| Signal                         | <u>Pin</u> | <u>Remarks</u>            | <u>Roadbox5</u> |
|--------------------------------|------------|---------------------------|-----------------|
| terminal 31 (24V power ground) | 1          | Always                    | Black           |
| Reserved                       | 2          | Reserved                  | NC              |
| 12 V+                          | 3          | optional for 24V vehicles | NC              |
| 12 V ground                    | 4          | optional for 24V vehicles | NC              |
| CAN high shield                | 5          | Option                    | NC              |
| CAN High                       | 6          | Always                    | Blue            |
| Reserved                       | 7          | Reserved                  | NC              |
| CAN ground or CAN low shield   | 8          | Option                    | NC              |
| CAN low                        | 9          | Always                    | Grey            |
| terminal 15 (Ubat) ignition    | 10         | Always                    | Green           |
| terminal 15R (Ubat)            | 11         | Option                    | NC              |
| terminal 30 (24V) battery      | 12         | Always                    | Red             |

**NOTE!** The earlier **connectors C259** and **C471** don't exist in these trucks.

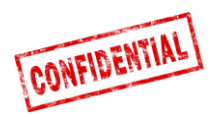

### FMS - Scania New Generation 2017→

 In the New Generation of Scania trucks, the 12-pin FMS-Connector (C137) is located on the passenger side, behind the main fuse panel.

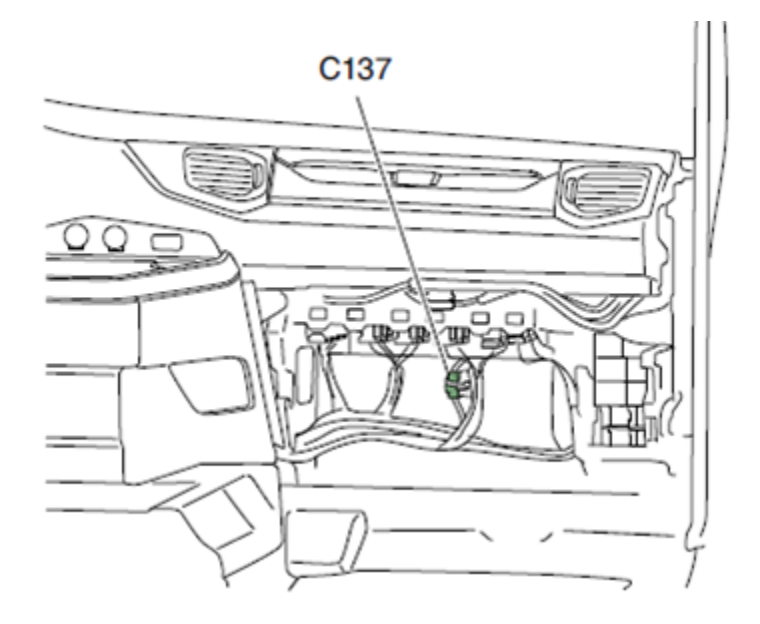

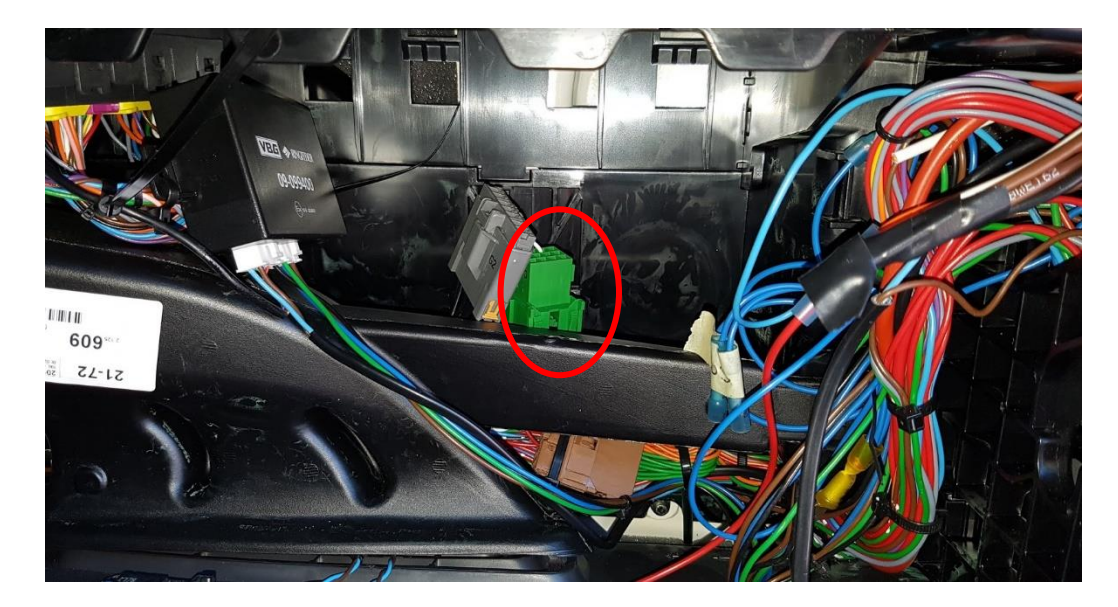

| Signal                         | <u>Pin</u> | <u>Remarks</u> | Roadbox5 |
|--------------------------------|------------|----------------|----------|
| terminal 31 (24V power ground) | 1          | Always         | Black    |
| CAN High                       | 6          | Always         | Blue     |
| CAN low                        | 9          | Always         | Grey     |
| terminal 15 (Ubat) ignition    | 10         | Always         | Green    |
| terminal 30 (24V) battery      | 12         | Always         | Red      |

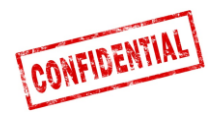

### FMS - MAN

On newer MAN truck, it's possible to find the 12-pin green connector behind the tachograph, when connecting here use the following pinout.

| Signal                         | <u>Pin</u> | <u>Remarks</u> | Roadbox5 |
|--------------------------------|------------|----------------|----------|
| terminal 31 (24V power ground) | 1          | Always         | Black    |
| CAN High                       | 6          | Always         | Blue     |
| CAN low                        | 9          | Always         | Grey     |
| terminal 15 (Ubat) ignition    | 10         | Always         | Green    |
| terminal 30 (24V) battery      | 12         | Always         | Red      |

If the 12-pin green connector is not found, use the connection point below.

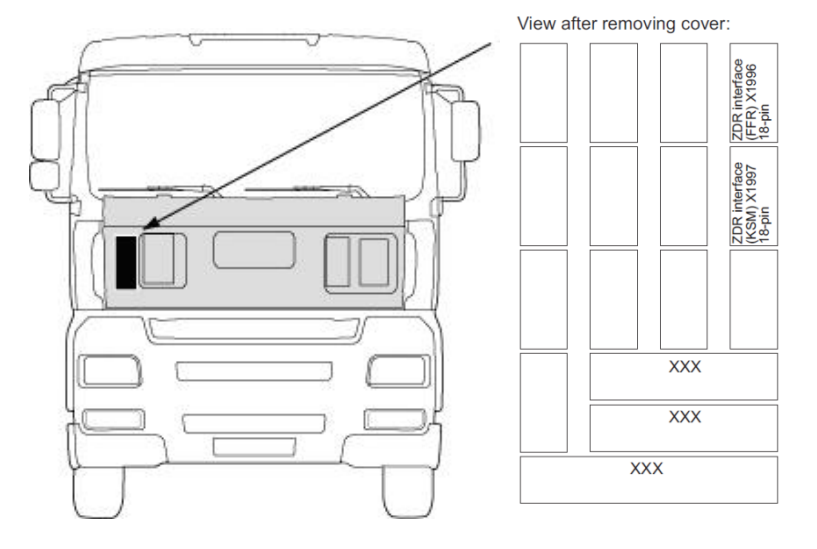

The **KSM** module can be retrofitted, available in **2** versions.

The Fleet Management Interface is only possible in connection with the **KSM module** "**STEP05**" or earlier versions (*standard since March 2002*).

The complete interface includes an **18-pole connector X1997** and two **6-pole connectors X3311** and **X1428**, accessed from the outside by removing the protection cover.

| CAN-BUS    | Plug X1997, 18-pol | Roadbox5<br>CAN wire | MAN<br>CAN wire |
|------------|--------------------|----------------------|-----------------|
| A-CAN-Low  | Pin 18             | Grey                 | Brown-Orange    |
| A-CAN-High | Pin 17             | Blue                 | Orange          |

NOTE! In the old MAN TG version, the connector is called X1996 (not X1997).

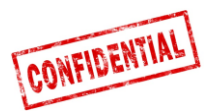

#### FMS - DAF CF and XF

# On most **DAF** trucks, the **12-pin green FMS connector** is found beside the fuse panel. Pin out below:

| Signal                         | <u>Pin</u> | Remarks | Roadbox5 |
|--------------------------------|------------|---------|----------|
| terminal 31 (24V power ground) | 1          | Always  | Black    |
| CAN High                       | 6          | Always  | Blue     |
| CAN low                        | 9          | Always  | Grey     |
| terminal 15 (Ubat) ignition    | 10         | Always  | Green    |
| terminal 30 (24V) battery      | 12         | Always  | Red      |

If the vehicle doesn't have the **12-pin green connector** beside the fuse panel, you will need to make the **FMS-connection** from the outside of the truck.

Accessed from the outside by removing the protection cover.

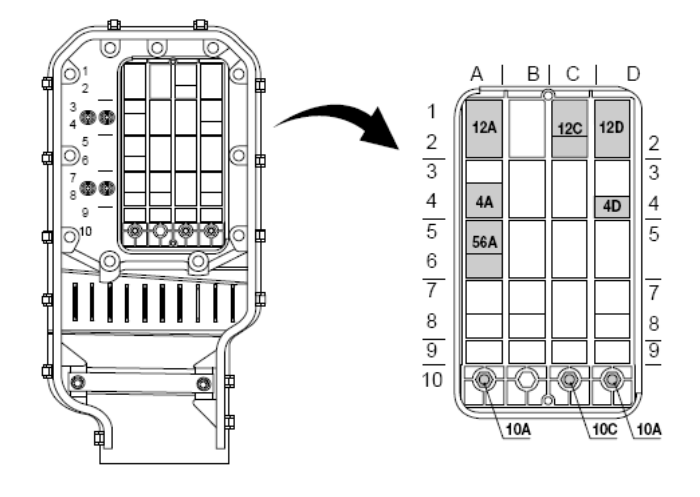

**CAN** signal can be taken from the **twisted** green and yellow wire in connector **12A**. In some cases, there may be a termination resistor, which <u>must</u> be removed when the **Roadbox5** is terminated.

| 12A       | DAF wire    | Roadbox5 wire |
|-----------|-------------|---------------|
| DCAN-High | Green 3783  | Blue          |
| DCAN-Low  | Yellow 3782 | Grey          |

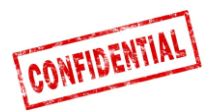

#### FMS - Mercedes Actros 2 - Bluetec 4 and 5

**IMPORTANT: FMS CAN-BUS** installation for Mercedes Actros 2 with **Bluetec 4** and **Bluetec 5** must be mounted on **X1** on the **PSM module**, or from the connector **Z3** on the **CAN distributor**. Valid from 01-10-2007.

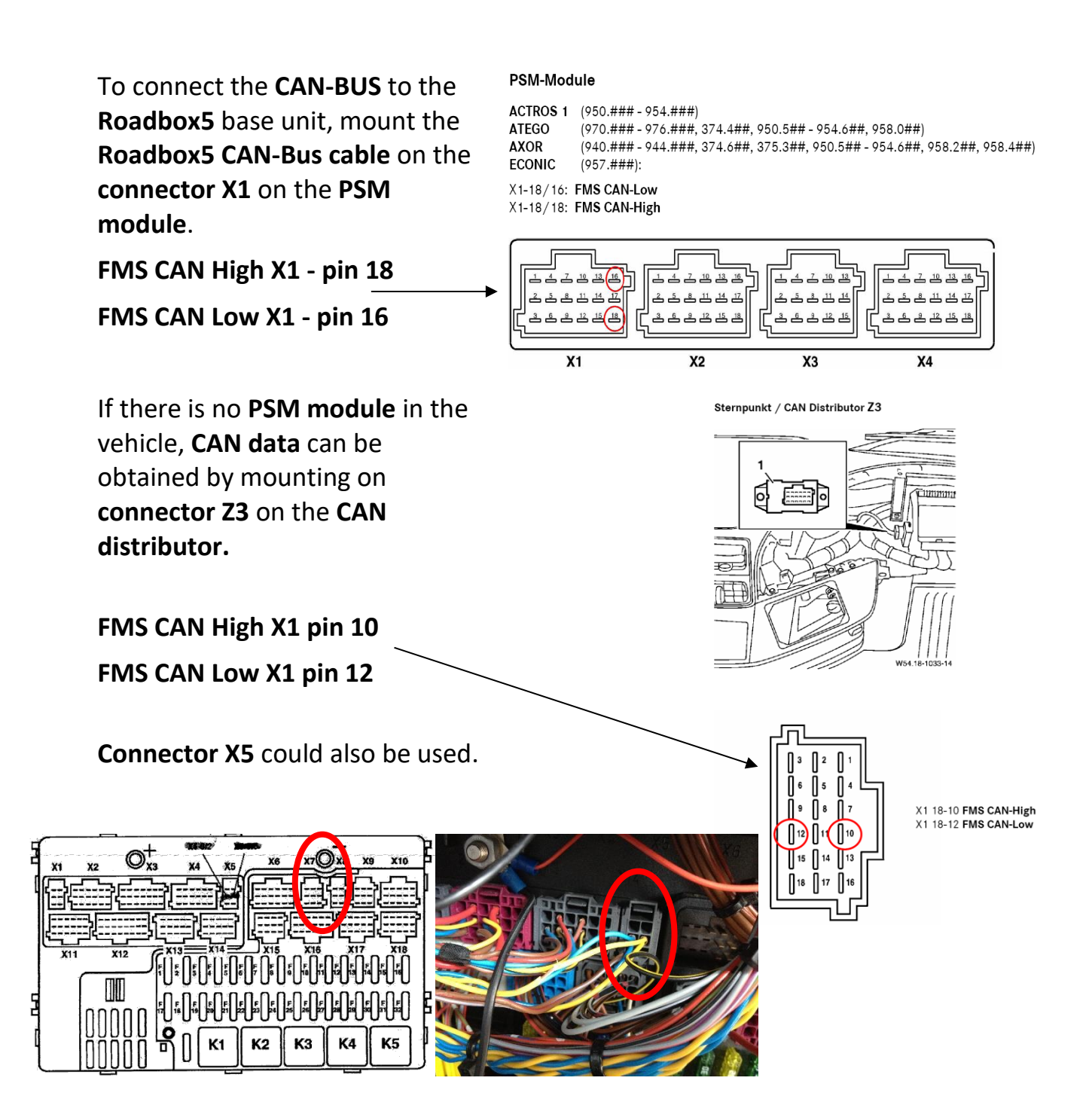

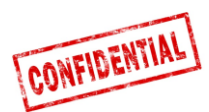

#### FMS - Mercedes Actros MP4 chassis: WDB963

FMS connector is located in the ceiling by the tachograph and is named X167.12.

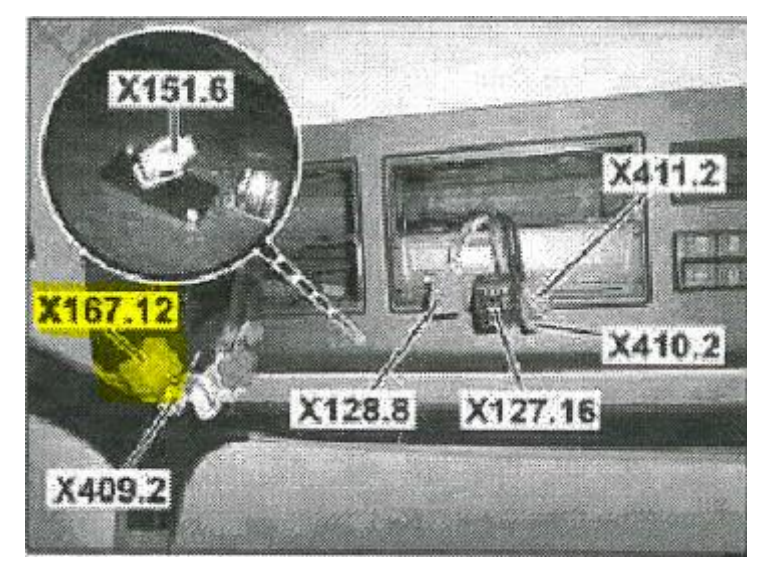

In this connector you will find **CAN\_H**, **CAN\_L**, Battery, Ignition and Ground.

| Signal                         | <u>Pin</u> | Remarks | Roadbox5 |
|--------------------------------|------------|---------|----------|
| terminal 31 (24V power ground) | 1          | Always  | Black    |
| CAN High                       | 6          | Always  | Blue     |
| CAN low                        | 9          | Always  | Grey     |
| terminal 15 (Ubat) ignition    | 10         | Always  | Green    |
| terminal 30 (24V) battery      | 12         | Always  | Red      |

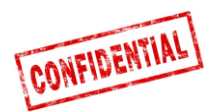

#### **Roadbox5 – systeminformation**

- Roadbox5-systemet består av en basenhet, en kombinationsantenn för GPS/GSM, kablar och en Androidbaserad skärm (valfri).
- Roadbox5-enheten innehåller en dator med operativsystemet Linux.
   AddSecureprogrammet (Co-Driver) är förinstallerad i datort, så även GPS- och GSM-programmet för positionering och datakommunikation via GPRS.
- På framsidan av basenheten **huvudkontakten** (**GPIO**), **USB-kontakt**, kontakt för **GPS-** och **GSM-**antenn samt två stycken **LED-lampor**.

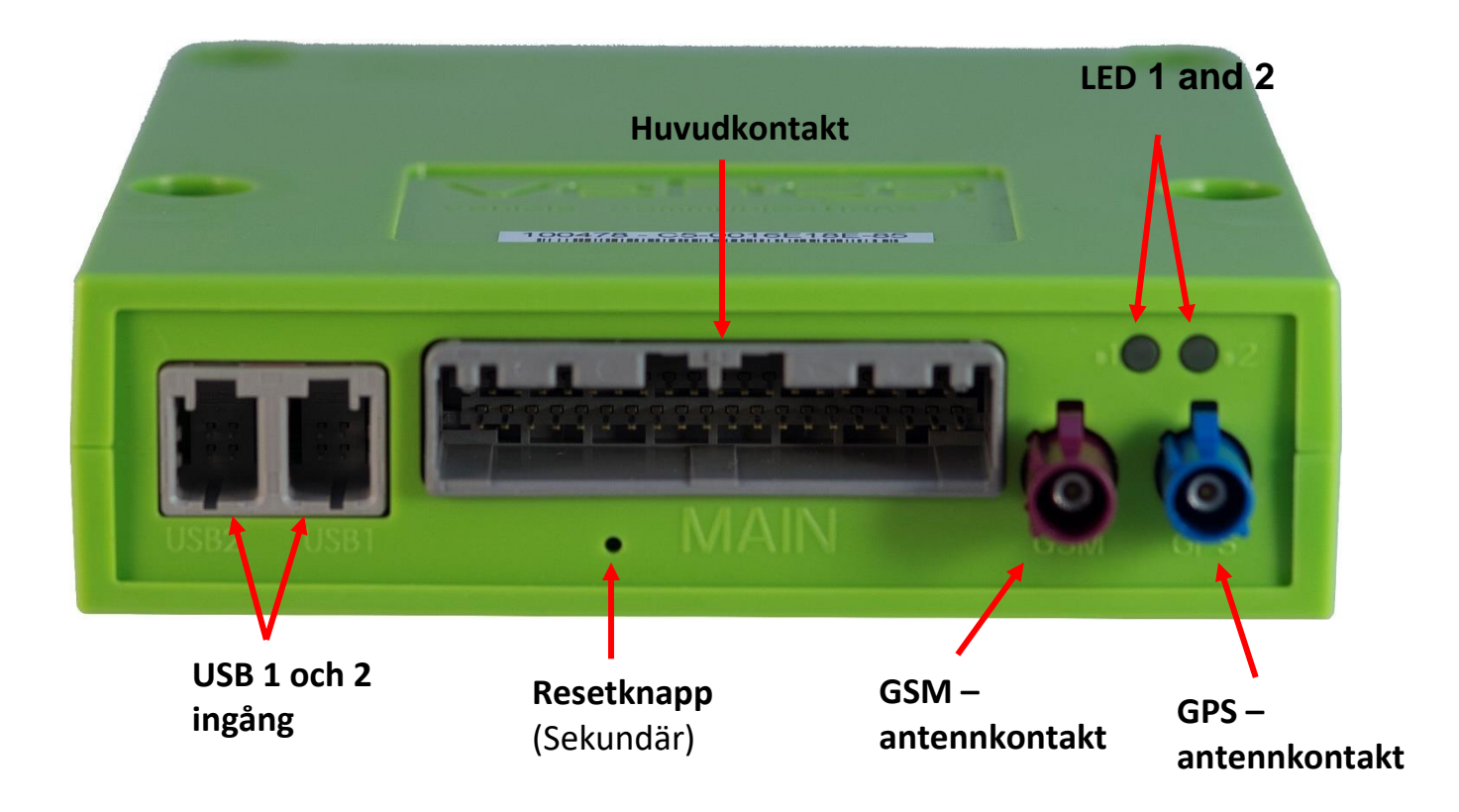

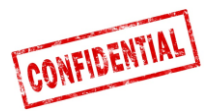

• Det finns en resetknapp på huvudkabeln. Montera resetknappen nära eller i säkringspanelen. Resetknappen måste vara tillgänglig för föraren utan behov av verktyg.

#### Normal omstart

Ett kort knapptryck på resetknappen gör att **Roadbox5-enheten** startar om Linuxsystemet och gör en normal uppstart.

### Hård omstart

Tryck på resetknappen och håll den intryckt mellan **2 och 5 sekunder**. Detta gör att **Roadbox5-enheten** gör en hård omstart genom att stänga av strömmen till enheten innan den startar upp igen. **LED-lamporna** lyser gult under tiden en hård omstart genomförs.

### Systemåterställning

Tryck på resetknappen och håll den intryckt mer än **30 sekunder**. Detta gör att **Roadbox5-enheten** gör en systemåterställning till fabriksinställninarna. **LED-Jamporna** lyser/blinkar enligt "<u>LED beskrivning</u>" på kommande sida.

När en systemåterställning görs, så kommer all användar- och fordonsdata raderas från enheten.

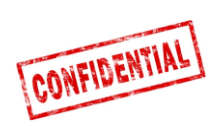

# LED beskrivning

|                     | Färg                      | Signal    | Meddelande                                                                             |
|---------------------|---------------------------|-----------|----------------------------------------------------------------------------------------|
| LED1 "HÅRDVARA"     | Grön                      | Konstant  | Självtest OK, ansluten till nätverk                                                    |
|                     |                           | Blinkande | Självtest OK, söker efter nätverk                                                      |
|                     | Gul Ko<br>Bl              | Konstant  | Självtest pågår, ansluten till nätverk                                                 |
|                     |                           | Blinkande | Självtest pågår, söker efter nätverk                                                   |
|                     | Röd                       | Konstant  | Generellt hårsvarufel                                                                  |
|                     |                           | Blinkande | Används ej                                                                             |
|                     | AV                        | -         | Systemet startar                                                                       |
| LED2 "MJUKVARA" Grö | Grön                      | Konstant  | Co-Driver igång, inloggad på servern                                                   |
|                     |                           | Blinkande | Används ej                                                                             |
|                     | Gul                       | Konstant  | Co-Driver igång, ej inloggad på servern                                                |
|                     |                           | Blinkande | Systemåterställning initierad (släpp<br>resetknappen)                                  |
|                     | Röd Konstant<br>Blinkande | Konstant  | Generellt mjukvarufel                                                                  |
|                     |                           | Blinkande | Väntar på konfiguration från Installer<br>Web (Stork) ELLER uppdatering av<br>mjukvara |
|                     | AV                        | -         | Systemet startar                                                                       |

Sida 35 av 35

#### Kontaktinformation

#### **Sverige**

**Teknisk support** support.smarttransport.se@AddSecure.com +46 31 779 29 79

Norge

Teknisk support support.smarttransport.no@addsecure.com support.smarttransport.de@addsecure.com +46 31 779 29 79

Danmark

Teknisk support

+45 96 96 26 26

**Teknisk support** +49 431 64 73 88-29

Tyskland

Teknisk support

support.smarttransport.dk@addsecure.com support.smarttransport.fr@addaecure.com +33 2 98 05 70 65

#### Finland

**Teknisk support** 

support.smarttransport.fi@addsecure.com

+358 10 2877760

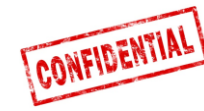

Frankrike